## 利用者登録の手順

(1)

魚津市公共施設予約システムトップページ

| //// <del> </del>                                                                                   | ロム六加议。                                                                                                    |                                                                                                    |                                                                                                    |                                                                                                    |                                                                                                    |                                   | ▲▼  利用登録 を                                       |
|----------------------------------------------------------------------------------------------------|----------------------------------------------------------------------------------------------------|----------------------------------------------------------------------------------------------------|----------------------------------------------------------------------------------------------------|----------------------------------------------------------------------------------------------------|----------------------------------------------------------------------------------------------------|-----------------------------------|--------------------------------------------------|
|                                                                                                    |                                                                                                    |                                                                                                    |                                                                                                    |                                                                                                    | 利用登録                                                                                                   | <b>じ</b> ログイン                     | クリック                                             |
| 魚津ī                                                                                                 | 市公共施設予約                                                                                                    | システム                                                                                                    |                                                                                                    |                                                                                                    |                                                                                                    |                                   |                                                  |
|                                                                                                    |                                                                                                    |                                                                                                    | Rear production of the                                                                                                    |                                                                                                    |                                                                                                    | 7                                 | I                                                |
|                                                                                                    | 空き状                                                                                                    | 元の確認                                                                                                    | 催事案内                                                                                                    | 施設のご案内                                                                                                    | こ利用の手引き                                                                                                |                                   |                                                  |
|                                                                                                    | お知らせ 🛚                                                                                                    |                                                                                                    |                                                                                                    |                                                                                                    |                                                                                                    |                                   |                                                  |
|                                                                                                    | 令和 5年 4月 1<br>令和 5年 4月18                                                                                                    | 日 (土) ★★はじめ<br>:目 (火) 旧小学校の                                                                                                    | にお読みください。(<br>利用予約に関する注意                                                                                                    | (利用上のご注意)★★ 🔮<br>意事項 🔮                                                                                                    |                                                                                                    |                                   |                                                  |
|                                                                                                    | <b>このシステムを<br/>このシステムの</b><br>* ブラウザのJa<br>* ブラウザの「                                                                                                    | <b>:通じて利用者から</b><br>〕 <b>サービス提供にの</b><br>vaスクリプトとCo<br>戻る」ボタンは使                                                                                                    | 受 <mark>付・登録した個人情<br/>み利用し、他の目的で</mark><br>okieは有効にしてお使<br>用しないようにお願い                                                                                                    | <b>報は、</b><br>「利用することはありません。<br><sup>E</sup> いください。<br>致します。                                                                                                    |                                                                                                    |                                   |                                                  |
|                                                                                                    |                                                                                                    |                                                                                                    |                                                                                                    |                                                                                                    |                                                                                                    |                                   |                                                  |
|                                                                                                    |                                                                                                    |                                                                                                    |                                                                                                    |                                                                                                    |                                                                                                    |                                   |                                                  |
|                                                                                                    |                                                                                                    |                                                                                                    |                                                                                                    |                                                                                                    |                                                                                                    |                                   |                                                  |
|                                                                                                    |                                                                                                    |                                                                                                    |                                                                                                    |                                                                                                    |                                                                                                    |                                   |                                                  |
|                                                                                                    |                                                                                                    |                                                                                                    |                                                                                                    |                                                                                                    |                                                                                                    |                                   | _                                                |
| 利用                                                                                                  | 規約確認画面                                                                                                    | 面に切替り                                                                                                    | 後                                                                                                    |                                                                                                    |                                                                                                    | (                                 | 2                                                |
| 利用却                                                                                                 | 規約確認画面                                                                                                    | 面に切替り<br>Dシステム                                                                                                    | 後                                                                                                    |                                                                                                    |                                                                                                    | (                                 | 2)<br>利田相約をご確認の                                  |
| 利用                                                                                                  | 見約確認画言                                                                                                    | 面に切替り<br><sup>カシステム</sup>                                                                                                    | 後                                                                                                    |                                                                                                    |                                                                                                    | (                                 | <b>2</b><br>利用規約をご確認の<br>うえ 同音される場合              |
| 利用                                                                                                  | 見約確認画[<br>市公共施設予約<br><sup>ご利用の手引き</sup>                                                                                                    | 面に切替り<br><b>システム</b><br>ょくぁるご質問                                                                                                    | 後<br>1                                                                                                    |                                                                                                    |                                                                                                    | (                                 | <b>2</b><br>利用規約をご確認の<br>うえ、同意される場合              |
| 利用,                                                                                                 | 規約確認面下<br>市公共施設予約<br>ご利用の手引き<br>利用規約確認<br>約をお読みの上、利                                                                                                    | 面に切替り<br>Dシステム<br>よくあるご質問<br>用登録をお申込す                                                                                                    | 後<br>3<br>3場合は「同意する」                                                                                                    | 「ボタンを押してください。                                                                                                    |                                                                                                    | (                                 | 2<br>利用規約をご確認の<br>うえ、同意される場合<br>は「同意する」をクリッ      |
| 利用, 二                                                                                               | 現約確認画[<br>市公共施設予約<br>ご利用の手引き<br><u>利用規約確認</u> 約をお読みの上、利                                                                                                    | 面に切替り<br>Dシステム<br>よくあるご質問<br>用登録をお申込す                                                                                                    | 後<br>3<br>場合は「同意する」<br>魚津市公共施語                                                                                                    | 」 ポタンを押してください。<br>設予約システム利用規約                                                                                                    |                                                                                                    |                                   | 2<br>利用規約をご確認の<br>うえ、同意される場合<br>は「同意する」をクリッ<br>ク |
| 利用 <sup>#</sup><br>魚津<br>《<br><sup>利用規</sup><br>第                                                   | 現約確認面下<br>市公共施設予約<br>ご利用の手引き<br>利用規約確認<br>約をお読みの上、利<br>1条(趣旨)<br>この規約(以下下)                                                                                                    | 面に切替り<br><b>ロシステム</b><br>よくあるご質問<br>用登録をお申込す<br>本現約j という?。<br>の子約等のチェ4律                                                                                                    | 後<br>る場合は「同意する」<br>魚津市公共施設<br>を行うサービアをいる                                                                                                    | <b>ボタンを押してください。</b><br>設予約システム利用規約<br>20 以下「本サービス」レンターネッ                                                                                                    | トを利用して市が所管す                                                                                            | る公共施設(U下<br>な事項を定つスチ              | 2<br>利用規約をご確認の<br>うえ、同意される場合<br>は「同意する」をクリッ<br>ク |
| 利用 <sup>3</sup><br>魚津<br><b>へ</b><br>利用規<br>第<br>第                                                  | <ul> <li>規約確認面下</li> <li>市公共施設予約</li> <li>ご利用の手引き</li> <li>利用規約確認</li> <li>約をお読みの上、利</li> <li>「施設」という。)(のです。</li> <li>2条(利用規約の同)</li> </ul>                                                                                                    | 面に切替り<br><b>ウシステム</b><br>よくあるご質問<br>用登録をお申込す<br>本規約」という。<br>意)                                                                                                    | 後<br>る場合は「同意する」<br>魚津市公共施設<br>) は、魚津市公共施設<br>を行うサービスをいう                                                                                                    | <b>ボタンを押してください。</b><br><b>設予約システム利用規約</b><br>投予約システム(インターネッ<br>う。以下「本サービス」という                                                                                       | トを利用して市が所管す<br>。)の利用に関して必要                                                                             | る公共施設(以下<br>な事項を定)るも              | 2<br>利用規約をご確認の<br>うえ、同意される場合<br>は「同意する」をクリッ<br>ク |
| 利用<br><b>魚津</b><br><b>入</b><br>利用規<br>第<br>第<br>第<br>第<br>第<br>第<br>第<br>第<br>第<br>第<br>第<br>第<br>第 | <ul> <li>現約確認面に</li> <li>市公共施設予約</li> <li>ご利用の手引き</li> <li>利用規約確認</li> <li>約をお読みの上、利</li> <li>この規約(以下「この規約(以下「この規約(以下「この規約(以下「この規約(以下」)</li> <li>2条(利用規約の同じ)</li> <li>1条(趣旨)</li> <li>2条(利用規約の同じ)</li> <li>1.本サービスを利用</li> <li>2条(利用規約の同じ)</li> <li>1.本サービスを利用</li> <li>3条(施設規範判)</li> </ul>                                                                                                    | <b>面に切替り</b><br><b>ウシステム</b><br>よくあるご質問<br>用登録をお申込す<br>本規約」という。<br>の予約等の予約等の<br>して施設の予約等の<br>して施設の<br>大規<br>遵守)                                                                                                    | 後<br>る場合は「同意する」<br>魚津市公共施設<br>りは、魚津市公共施設<br>か手続きを行うために<br>約に同意したものとみ                                                                                                    | <b>ボタンを押してください。</b><br>設予約システム(インターネッ<br>う。以下「本サービス」という<br>こは、本規約に同意する必要が<br>みなします。                                                                                 | トを利用して市が所管す<br>。)の利用に関して必要<br>あります。                                                                    | る公共施設(17下<br>な事項を定するも             | 2<br>利用規約をご確認の<br>うえ、同意される場合<br>は「同意する」をクリッ<br>ク |
| 利用                                                                                                  | 現約確認面に<br>市公共施設予約<br>ご利用の手引き<br>利用規約確認<br>約をお読みの上、利<br>にの設計している。<br>「施設」という。」<br>「施設」という。」<br>2条(利用規約の同じ、<br>にならう。<br>2条(利用規約の同じ、<br>1.本サービスを利用<br>2.本サービスを利用<br>3条(施品税則等利用<br>2.本サービスを利用<br>1、また、当該施設の                                                                                                    | <b>面に切替り</b><br><b>システム</b><br>よくあるご質問<br>用登録をお申込す<br>本規約約等の予約等現<br>したむ<br>の予約をのの、以平下に定<br>のののののののののののののののののののののののののののののののののののの                                                                                                    | <ul> <li>後</li> <li>る場合は「同意する」</li> <li>魚津市公共施設</li> <li>6</li> <li>6</li> <li>たうサービスをいう</li> <li>かり、魚津市公共施設</li> <li>たううサービスをいう</li> <li>かり、</li> <li>たいうこうためにある</li> <li>利用者」というこう)にある</li> <li>りのられている目的以外</li> </ul> | <ol> <li>ボタンを押してください。</li> <li>設予約システム(インターネッ<br/>う。以下「本サービス」という</li> <li>こは、本規約に同意する必要が<br/>みなします。</li> <li>は、実際の施設利用に当たって<br/>れに使用してはいけません。</li> </ol>            | ト<br>を利用して市が所管す<br>。)の利用に関して必要<br>あります。<br>は、当該施設の関係規引                                                 | る公共施設 (リ下<br>な事項を定けるも<br>等に従うものと  | 2<br>利用規約をご確認の<br>うえ、同意される場合<br>は「同意する」をクリッ<br>ク |
| 利用                                                                                                  | 現約確認回<br>市公共施設予約<br>ご利用の手引き<br>利用規約確認<br>約をお読みの上、利<br>1条(纒智)<br>この提約(以下下):<br>のです。(利一ビス取用を知り)<br>2条(利一ビス取用を知り)<br>2、本サービス取用を知り<br>3条(施設規を利用)<br>3条(施設見をいう。)(<br>2、本サービスを割等の)<br>本また、当該施設の<br>本また、当該施設の<br>本また、当該施設です。<br>本また、当該施設です。<br>本また、当該施設です。<br>本また、当該施設です。<br>本また、当該施設です。<br>本また、当該施設です。<br>本また、当該施設です。<br>本また、当該施設です。<br>本また、当該施設です。<br>本また、当該施設です。<br>本また、当該施設です。<br>本また、当該施設です。<br>本書のの更可。<br>本書のの用者の用者の目<br>にす。<br>本書のの用者の目<br>にす。<br>本書のの用者の目<br>にす。<br>本書のの目<br>にす。<br>本書のの用者の目<br>にす。<br>本書のの目<br>にす。<br>本書のの目<br>たまた。<br>本書のの目<br>にす。<br>本書のの目<br>にす。<br>本書のの目<br>たまた。<br>本書のの目<br>にす。<br>本書のの目<br>にす。<br>本書のの目<br>にす。<br>本書のの目<br>にす。<br>本書のの目<br>たまた。<br>本書のの目<br>にす。<br>本書のの目<br>にす。<br>本書のの目<br>に、<br>本書の目<br>に、<br>本書のの目<br>に、<br>本書のの一<br>に、<br>本書のの一<br>に、<br>本書のの一<br>に、<br>本書のの一<br>に、<br>本書のの目<br>に、<br>本書のの<br>二<br>本書のの<br>二<br>本<br>二<br>本<br>二<br>二<br>二<br>二<br>二<br>二<br>二<br>二<br>二<br>二<br>二<br>二<br>二 | <b>町に切替り</b><br><b>ウシステム</b><br>よくあるご質問<br>用登録をお申込す<br>本規約1等の手続き<br>意した施ものの、<br>したぞう<br>の予約のの、以等に定<br>事節の更優係規則<br>年代行う、<br>つ変更更後に本サー                                                                                                    | <ul> <li>後</li> <li>る場合は「同意する」</li> <li>魚津市公共施設</li> <li>りは、魚津市公共施設</li> <li>シを行うためのと考<br/>のりにする</li> <li>のすービスをいう<br/>のりられている目的以外</li> <li>シレンの目着」ている目の以外</li> <li>シレンの目のした場合に</li> </ul>                               | 」ボタンを押してください。<br>設予約システム利用規約<br>設予約システム(インターネッ<br>う。以下「本サービス」という<br>こは、本規約に同意する必要が<br>みなします。<br>よ、実際の施設利用に当たって<br>本に使用してはいけません。<br>変更することができるものとし<br>には、変更後の規約に同意した | ト<br>を<br>利用して<br>市が<br>所管す<br>。<br>あります。<br>は、<br>当該施設の<br>関係現<br>引<br>ます。<br>ます。<br>よ<br>もの<br>よします。 | る公共施設(1)下<br>るな事項を定いるも<br>等に従うものと | 2<br>利用規約をご確認の<br>うえ、同意される場合<br>は「同意する」をクリッ<br>ク |
| 利用                                                                                                  | 現約確認面面<br>市公共施設予約<br>ご利用の手引き<br>利用規約確認<br>約をお読みの上、利<br>1条(纒旨)<br>この規約(以下「:<br>ご施設」という。)(<br>24条(利用規約を利用<br>24条(施設規則者の同詞<br>1.本サービスを則等の)<br>本また、当該施設<br>本また、当該施設<br>本また、当該施設<br>本また、当該施設<br>本表規約の変更)<br>市長は、利用者は、本規約の<br>利用者は、令和5年                                                                                                    | <b>町に切替り</b><br><b>ウシステム</b><br>よくあるご質問<br>用登録をお申込す<br>本想約1 きいう。<br>なの予約等の予約等のの、<br>したものの、<br>したものの、<br>してたものの、<br>してたものの、<br>してたものの、<br>してたものの、<br>してたものの、<br>してたものの、<br>してたものの、<br>してたものの、<br>してたものの、<br>してたものの、<br>してたものの、<br>の予約等のので、<br>都辺ので、<br>本想ので、<br>ので、<br>本想ので、<br>ので、<br>本想ので、<br>ので、<br>ので、<br>ので、<br>ので、<br>ので、<br>ので、<br>ので、 | 後<br>る場合は「同意する」<br>魚津市公共施設<br>うは、魚津市立公共施設<br>うたううたものと考<br>の所に前意したいうる目的以タ<br>たいううに以名目的以タ<br>ことなく、本規約を容認<br>ことなく、本規約を容認<br>によるものに場合に<br>います。                                                                               | 1. ボタンを押してください。<br>設予約システム(インターネッ<br>う。以下「本サービス」という<br>こは、本規約に同意する必要が<br>みなします。<br>は、実際の施設利用に当たって<br>本に使用してはいけません。<br>変更することができるものとし<br>には、変更後の規約に同意した              | ト<br>を<br>利用して<br>市が<br>所管す<br>。<br>あります。<br>は、<br>当該施設の<br>関係<br>現<br>の<br>、<br>す<br>。                | る公共施設(1)下<br>るな事項を定どるも<br>等に従うものと | 2<br>利用規約をご確認の<br>うえ、同意される場合<br>は「同意する」をクリッ<br>ク |

## 利用登録申し込み画面に切替り後

|               | ご利用の手引き                | よくあるご質問              |                                                                                                    | $\frown$              |
|---------------|------------------------|----------------------|----------------------------------------------------------------------------------------------------|-----------------------|
|               | 利用登録申し                 | 込み                   |                                                                                                    | (3)                   |
| <b>と録する</b> ₹ | <b>利用者の情報を入</b> り<br>h | りしてください。             |                                                                                                    |                       |
| 10.( )()      |                        |                      | 利用者名等                                                                                                    |                       |
|               | 地域区分                   | ∂ 市内                 | 〕市外                                                                                                    | ~ ん、「唯誌」をクリッ          |
|               | 利用者区                   | ● 個人<br>団体 ○<br>団体)地 | ○団体 ○ (公民館) 青少年団体 ○ (公民館) 女性団体 ○ (公民館) 成人団体 ○<br>(公民館) その他団体 ○ (公民館) 個人利用 ○ (スポーツ団体) スポーツ少年団<br>域振興会 ○ (スポーツ団体) 体育振興会<br>利田者 | (公民館)○ (スオ)           |
|               | 氏名                     |                      | (団体の場合は団体名)                                                                                                    |                       |
|               | かな。                    |                      |                                                                                                    | *項目名の右側に 🔗 マ          |
|               |                        |                      | 代表者                                                                                                    |                       |
|               | 氏名                     |                      | (団体の場合のみ)                                                                                                    |                       |
|               | かな                     |                      |                                                                                                    | 目です。                  |
|               |                        |                      | 担当者                                                                                                    |                       |
|               | 氏名                     |                      |                                                                                                    |                       |
|               | かな                     |                      |                                                                                                    |                       |
|               | 住所                     |                      |                                                                                                    |                       |
|               |                        |                      | 連絡先等                                                                                                    |                       |
|               | 郵便番号                   | o -                  | (半角数字)  住所検索                                                                                                    |                       |
|               | 住所                     |                      |                                                                                                    |                       |
|               | 建物名等                   | <del>\$</del>        |                                                                                                    |                       |
|               | 連絡先                    |                      | - (半角数字)                                                                                                    |                       |
|               | 緊急連絡                   | 先                    | · (半角数字)                                                                                                    |                       |
|               | メールアドリ                 | ~ ス 🤡 📃              |                                                                                                    |                       |
|               | メールアド<br>(確認用)         |                      |                                                                                                    |                       |
|               | メール送信                  | 指定 〇送信し              | ない ⑧送信する                                                                                                    |                       |
| 忍画面           | ī                      |                      | 前に戻る確認                                                                                                    | <b>4</b><br>入力内容をご確認  |
| 津市            | 公共施設予約                 | システム                 |                                                                                                    | き、問題がなければ「<br>録」 クリック |
| *             | ご利用の手引き                | よくあるご質問              |                                                                                                    |                       |
| 500 + 74-7-   | 利用登録申し                 | 込み                   | ま、検索キチョムは「検索」 ギャッチャーマノ いい                                                                                                    | → 仮てすて担合け 修工          |
| 谷を催調          | 8の上、よろしけれ              | いは「登録」ホタン            | Yを、修正する場合は「修正」ボタンを押してください。<br>利用者名等                                                                                          | ▲修正9る場合は、修止           |
|               | 地域区分                   | 市内                   |                                                                                                    | クリックし、修正入力し           |
|               |                        |                      |                                                                                                    |                       |

|                                                                                                    | (5)                                       |
|----------------------------------------------------------------------------------------------------|-------------------------------------------|
| タイトル 魚津市公共施設予約システムご利用登録お申し込み受付                                                                                                    | ]       利用者登録時に、入                         |
| ご利用登録のお申し込みを受け付けました。                                                                                                    | 力したメールアドレス                                |
| ↓ 下記のURLをクリックして申込を完了してください↓<br>http://k2.p-kashikan.jp/uozu-city/index.php                                                                                | に受付完了のメールが<br>届きますので、本文記<br>載の URL をクリックし |
| 受付内容を審査後、登録したメールアドレスに結果を通知します。<br>それまでお待ちください。                                                                                                    | てください。                                    |
| ※※※<br>このメールは、魚津市公共施設予約システムの利用申込の際に<br>入力していただいたメールアドレスに自動的に送信しています。<br>当メールは送信専用です。ご返信いただいても回答できません。<br>なお、このメールに心当たりのない場合は、魚津市公共施設予約システムまで<br>お知らせください。 |                                           |
|                                                                                                    |                                           |
| https://k2.p-kashikan.jp/uozu-city/                                                                                                    |                                           |

|                                                   | 6                             |
|---------------------------------------------------|-------------------------------|
| 魚津市公共施設予約システム                                     | Ý                             |
|                                                   | メール本文に記載された URL をク            |
| ☆ ご利用の手引き よくあるご質問                                 | リックすると、左の画面になります。             |
| 利用登録お申し込みの確認                                      | 1 中山穴左東政民側で東本後 登              |
| 既に受け付けは完了しています。<br>受付内容を審査後、登録したメールアドレスに結果を通知します。 | 八刀内谷を事防向側で番丘後、豆               |
| それまでお待ちください。                                      |                               |
|                                                   | いたします。                        |
|                                                   | 案査には数日を要しますのでお待               |
|                                                   | ち頂けますようお願いします。                |
|                                                   | (案査登録後にシステムを利用して              |
|                                                   | (番丘豆邸)に システムを利用しての予約が可能となります) |
|                                                   | くう、うちょうの、このでの、うちょう。)          |
|                                                   |                               |
|                                                   |                               |

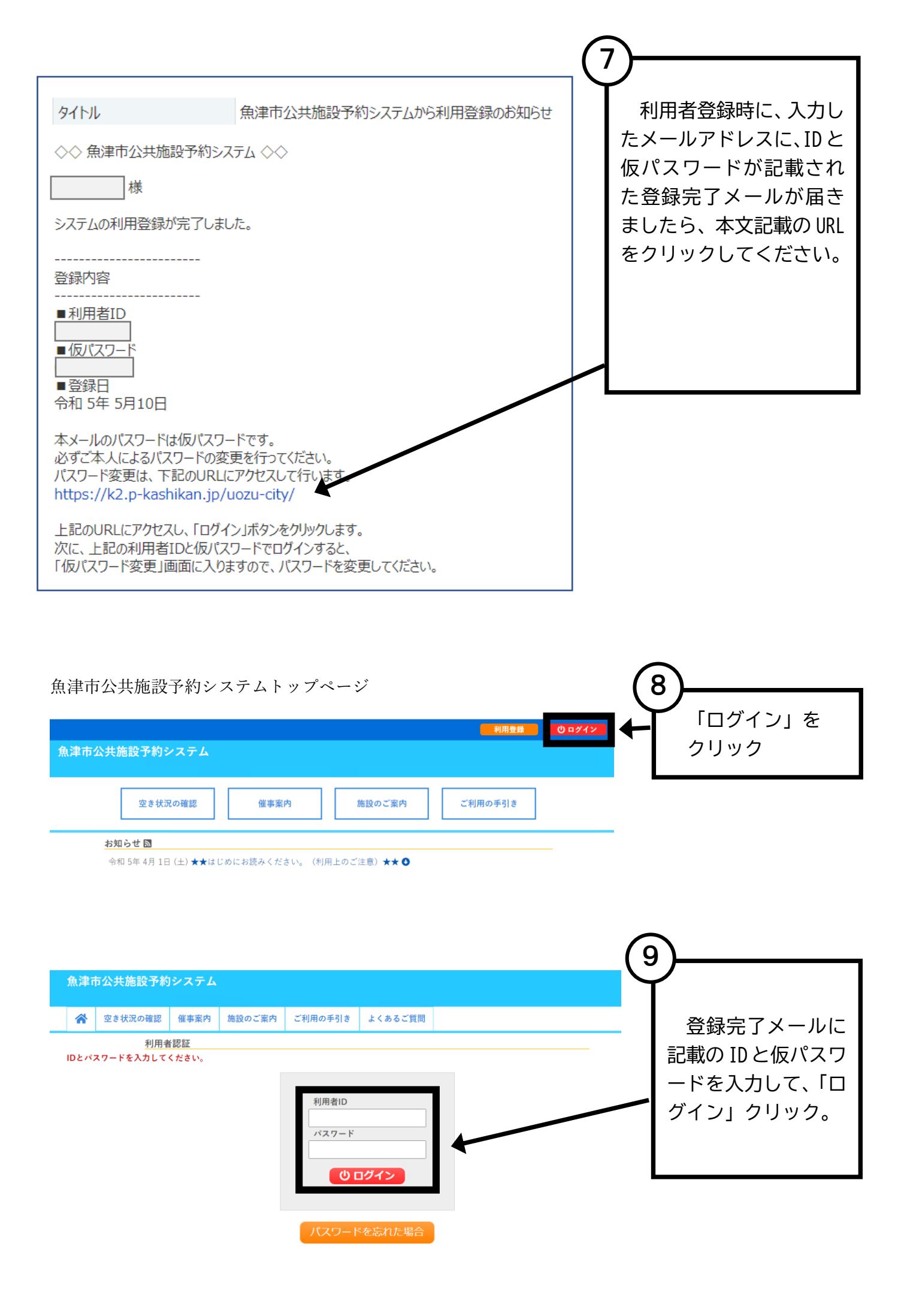

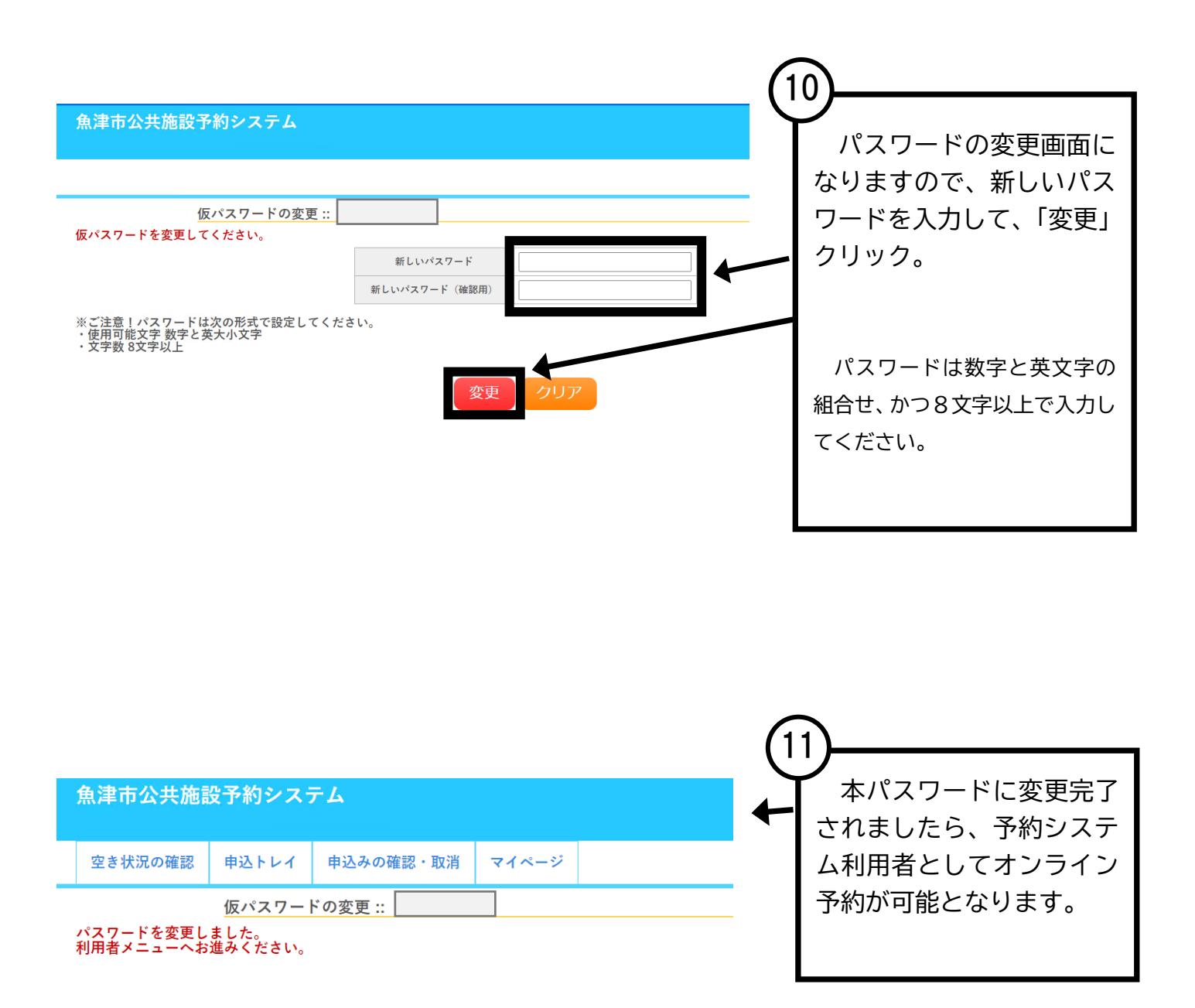